## Steps to Clear History to Login in Baroda GEMS Application

1) Open Chrome Browser and click on 3 vertical dots on top right of browser window as given in image

|         | New Tab           | × +              |                      |                      |                       |               |               |                    |          | ~             | - 0        | Ă            |
|---------|-------------------|------------------|----------------------|----------------------|-----------------------|---------------|---------------|--------------------|----------|---------------|------------|--------------|
| <b></b> | ⇒ C (             |                  |                      |                      |                       |               |               |                    |          | @ ☆           | * 🗆        | <b>(</b> = ) |
|         | Mail - Suman Meen | Mail - ANURAG KU | 3 172.16.252.137/spa | 3 172.17.56.177:8001 | Qlik Sense login pa   | Access Denied | Privacy error | Password Vault Sig | - 🚱 Flat |               |            | V            |
| -       |                   |                  |                      |                      |                       |               |               |                    |          |               |            | Ŭ            |
|         |                   |                  |                      |                      |                       |               |               |                    |          |               |            |              |
|         |                   |                  |                      |                      |                       |               |               |                    |          |               |            |              |
|         |                   |                  |                      |                      |                       |               |               |                    |          |               |            |              |
|         |                   |                  |                      |                      | C                     |               |               |                    |          |               |            |              |
|         |                   |                  |                      |                      | J                     | DOCI          | e             |                    |          |               |            |              |
|         |                   |                  |                      |                      |                       | 3             |               |                    |          |               |            |              |
|         |                   |                  |                      | <u></u>              |                       |               |               |                    |          |               |            |              |
|         |                   |                  |                      | Q Search             | n Google or type a UF | RL            |               | •                  |          |               |            |              |
|         |                   |                  |                      |                      |                       |               |               |                    |          |               |            |              |
|         |                   |                  |                      | •                    | B                     | <b>•</b>      | ٩             |                    |          |               |            |              |
|         |                   |                  |                      | BOB                  | Password Va h         | ttps://barod  | BOB           | Outlook            |          |               |            |              |
|         |                   |                  |                      |                      |                       |               |               |                    |          |               |            |              |
|         |                   |                  |                      |                      | <b>Q</b>              | •             | +             |                    |          |               |            |              |
|         |                   |                  |                      | 172.                 | 16.252.1 Qlik Sense   | lo Web Store  | Add short     | cut                |          |               |            |              |
|         |                   |                  |                      |                      |                       |               |               |                    |          |               |            |              |
|         |                   |                  |                      |                      |                       |               |               |                    |          |               |            |              |
|         |                   |                  |                      |                      |                       |               |               |                    |          |               |            |              |
|         |                   |                  |                      |                      |                       |               |               |                    |          | / Cu          | stomize Ch | nrome        |
|         | 0                 |                  |                      | A 👩                  |                       | -             |               |                    |          |               | 11:13      |              |
|         | ype here to       | o search         | Ei                   |                      |                       | 8             |               |                    |          | へ PD (D)) ENG | 02-04-20   | 123 🔏        |

2) In the list provided after clicking 3 dots hower/select history

| New Tab × +                                                           |                                                                                                    |                                                                                                    | ✓ - □                                                                                                    |
|-----------------------------------------------------------------------|----------------------------------------------------------------------------------------------------|----------------------------------------------------------------------------------------------------|----------------------------------------------------------------------------------------------------|
| $\leftrightarrow \rightarrow \mathbf{C}$                              |                                                                                                    |                                                                                                    | e 🖈 🛊 🛛 😩                                                                                                    |
| Yew Tab         x         +           ←         →         C         Q | 72.17.56.1778001       Q Olik Sense login pa       Access Denied         GOOGG         Q.       Search Google or type a URL         Image: Colspan="2">Image: Colspan="2">Image: Colspan="2">Image: Colspan="2">Image: Colspan="2">Image: Colspan="2"         Image: Colspan="2">Image: Colspan="2"         Image: Colspan="2">Image: Colspan="2"         Image: Colspan="2">Image: Colspan="2"         Image: Colspan="2">Image: Colspan="2"         Image: Colspan="2">Image: Colspan="2"         Image: Colspan="2">Image: Colspan="2"         Image: Colspan="2">Image: Colspan="2"         Image: Colspan="2">Image: Colspan="2"         Image: Colspan="2">Image: Colspan="2"         Image: Colspan="2">Image: Colspan="2"         Image: Colspan="2"       Image: Colspan="2"         Image: Colspan="2">Image: Colspan="2"         Image: Colspan="2"       Image: Colspan="2"         Image: Colspan="2">Image: Colspan="2"         Image: Colspan="2">Image: Colspan="2"         Image: Colspan="2"       Image: Colspan="2"         Image: Colspan="2">Image: Colspan="2"         Image: Colspan="2"       Image: Colspan="2"         Image: Colspan="2"       Image: Colspan="2"         Image: Colspan="2"       Image: Colspan="2"         Image: Colspan="2"       Image: Colspan="2" | Privacy error     Password Vault Sig.     Privacy     Error     Password Vault Sig.     Password Vault Sig.     Password Vault Sign In     Password Vault Sign In     Password Vau | L2     ★     ■     □       New vindow     Ctri-New vindow     Ctri-Shift-       History     Uownloads     Ctri-Shift-       Bookmarks     Zoom     -       Zoom     -     100% +     Ctri-Shift-       Find     Ctri-Shift-     Ctri-Shift-       Edit     Ctri-Shift-     Ctri-Shift-       Edit     Ctri-Shift-     Ctri-Shift-       Edit     Ctri-Nove tools     Ctri-Nove tools       Edit     Cut     Copy     Pint-       Settings     Help     Exit       Exit     Managed by your organization |
|                                                                       | 🧳 🧕 😹                                                                                                    | +                                                                                                    |                                                                                                    |
|                                                                       | 172.16.252.1 Qlik Sense Io Web Stor                                                                                                    | e Add shortcut                                                                                                    |                                                                                                    |
|                                                                       |                                                                                                    |                                                                                                    |                                                                                                    |
|                                                                       |                                                                                                    |                                                                                                    |                                                                                                    |
|                                                                       |                                                                                                    |                                                                                                    |                                                                                                    |
|                                                                       |                                                                                                    |                                                                                                    | Customize Chron                                                                                                    |
|                                                                       |                                                                                                    |                                                                                                    |                                                                                                    |

## **BANK-PUBLIC**

| New Tab     × +                                                 |                                                                                                    | ✓ - □                                                                                                    |
|-----------------------------------------------------------------|----------------------------------------------------------------------------------------------------|----------------------------------------------------------------------------------------------------|
| $\leftrightarrow \rightarrow \mathbf{C}$                        |                                                                                                    | 🖻 🖈 🖬 😩                                                                                                    |
| 💁 Mail - Suman Meen 💁 Mail - ANURAG KU 🤗 172.16.252.137/spa 🚱 1 | 72.17.56.177.8001 🐧 Qlik Sense login pa 🌒 Access Denied 🔇 Privacy error 🔇 Password Vault Sig 🔇 Flat                                                                                                    | New tab Ctrl+<br>New window Ctrl+<br>New Incognito window Ctrl+Shift+7                                                                              |
|                                                                 | History       Ctrl+H         Image: Constraint of the constraint of the constraint of the                                             | History<br>Boolmaks<br>Ctri-<br>Boolmaks<br>Zoom - 100% + C<br>Print Ctri-<br>Cast<br>Find Ctri-<br>More tools<br>Edit Cut Copy Pas<br>Help<br>Exit |
|                                                                 | Image: Constraint of the second second sec | Managed by your organization                                                                                                    |
|                                                                 | 172.16.252.1 Qilik Sense Io Web Store Add shortcut                                                                                                    | Customize Chrom                                                                                                    |
|                                                                 |                                                                                                    |                                                                                                    |

3) After selecting history, select history one more time

4) In next window where history details are, select clear browsing data

| $\rightarrow$ C $\odot$ Chrome   chrome://history |                                                             | 6 \$ | * 🗆 😫 |
|---------------------------------------------------|-------------------------------------------------------------|------|-------|
| O History                                         | Q Search history                                            |      |       |
| Chrome history                                    | i≡ List °2, Journeys                                        |      |       |
| Tabs from other devices                           |                                                             |      |       |
| धू Turn off Journeys                              | Yesterday - Saturday, April 1, 2023                         |      |       |
| Clear browsing data 🔀                             | 8:44 PM 💁 Mail - Suman Meena - Outlook outlook. office.com  | :    |       |
|                                                   | 🔲 8:41 PM 🧕 Mail - Suman Meena - Outlook outlook.office.com | :    |       |
|                                                   | 🔲 8:41 PM 🧕 Mail - Suman Meena - Outlook outlook.office.com | :    |       |
|                                                   | 8:33 PM of Mail - Suman Meena - Outlook outlook.office.com  | :    |       |
|                                                   | 🔲 8:24 PM 🧕 Mail - Suman Meena - Outlook outlook.office.com | :    |       |
|                                                   | 8:22 PM 💡 BOB - Sparsh Plus barodagems.bankofbaroda.co.in   | :    |       |
|                                                   | 8:22 PM 🚱 Password Vault Sign In pim.bankofbaroda.co.in     | :    |       |
|                                                   | 8:22 PM                                                     | :    |       |
|                                                   | 8:17 PM o Mail - Suman Meena - Outlook outlook.office.com   | :    |       |
|                                                   | 7:22PM R. Mail, Suman Means, Outlook, outlook office.com    |      |       |
|                                                   |                                                             |      |       |
|                                                   | 6:38 PM 🧳 BOB - Sparsh Plus barodagems.bankofbaroda.co.in   | :    |       |
| Your browser is managed by<br>your organization   | 6:36 PM 💡 BOB - Sparsh Plus barodagems.bankofbaroda.co.in   | :    |       |
| me://settings/clearBrowserData                    | 6-36 PM BOR - Shareb Plue haradaname benkafharada oo in     |      |       |

5) On clear browsing data, ensure to select Advance option and All Time option

## BANK-PUBLIC

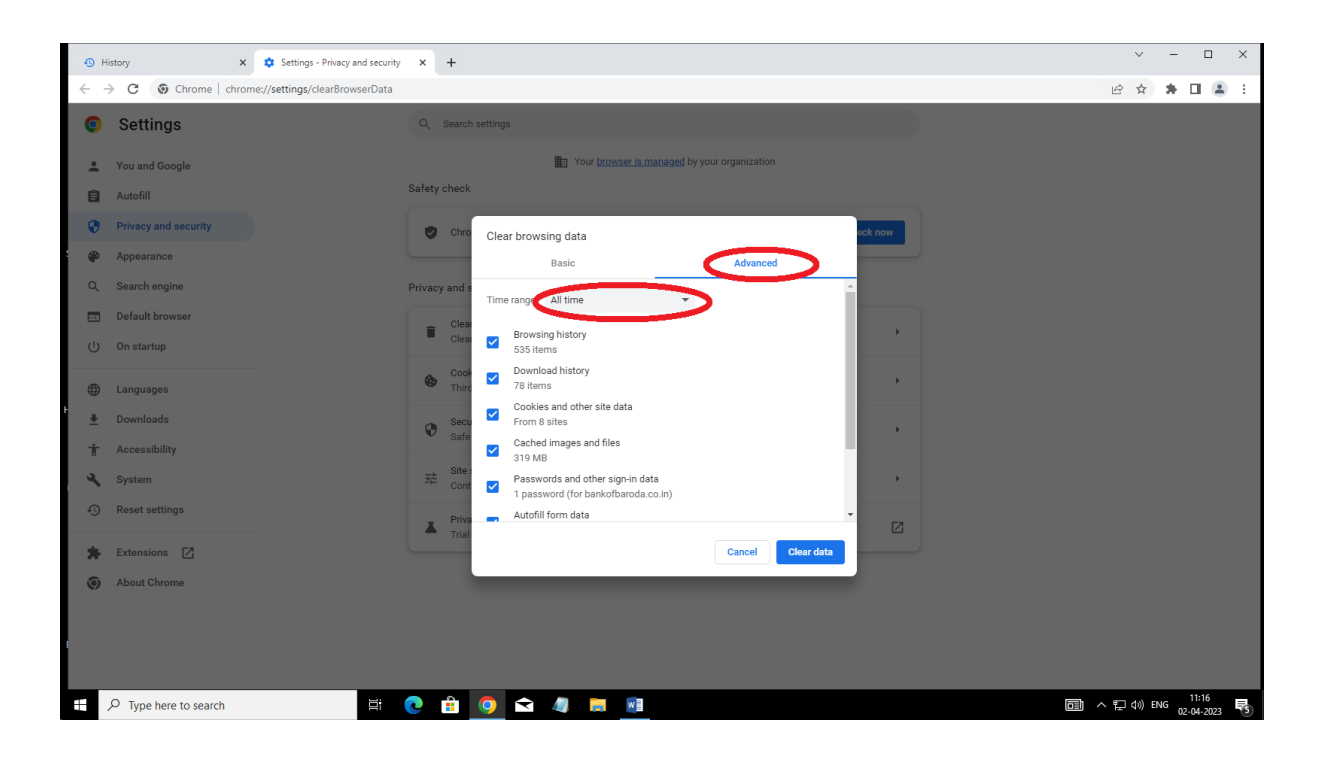

6) Ensure to check all the check boxes using window slider specially the options in screenshot.

| <b>⊙</b> ⊦ | listory X Settings - Privacy | and security × +                                                                                                    | ∨ - □ X                              |
|------------|------------------------------|----------------------------------------------------------------------------------------------------|--------------------------------------|
|            | C                            | rserData                                                                                                    | 🖻 🏚 🖨 🚨 🗄                            |
| 0          | Settings                     | Q. Search settings                                                                                                    |                                      |
| -          | You and Google               | Your <u>browser is managed</u> by your organization                                                                                                    |                                      |
| Ê          | Autofill                     | Safety cneck                                                                                                    |                                      |
| •          | Privacy and security         | Clear browsing data                                                                                                    |                                      |
| •          | Appearance                   | Basic Advanced                                                                                                    |                                      |
| Q          | Search engine                | Privacy and s 78 Items                                                                                                    |                                      |
|            | Default browser              | Clear Cookies and other site data                                                                                                    |                                      |
| Ċ          | On startup                   | Cached images and files                                                                                                    |                                      |
| ۲          | Languages                    | Thire Passwords and other sign-in data 1 password (for bankofbaroda co.in)                                                                                                    |                                      |
| *          | Downloads                    | Secu Autofill form data                                                                                                    |                                      |
| 1<br>2     | Accessibility                | Interestings Interestings Interestings Interesting Interesting Int |                                      |
| -          | Reset settings               | Hosted app data                                                                                                    |                                      |
|            |                              | Trial                                                                                                    |                                      |
| *          | Extensions                   | Cancel Clear data                                                                                                    |                                      |
| ۲          | About Chrome                 |                                                                                                    |                                      |
|            |                              |                                                                                                    |                                      |
|            |                              |                                                                                                    |                                      |
|            |                              |                                                                                                    |                                      |
|            | 𝒫 Type here to search        | H 💽 🔒 🧕 🛋 🦛 🛤 📑                                                                                                    | 同 ヘ 定 (ii) ENG 11:16<br>02-04-2023 号 |

7) Click on Clear data and once the timer stop data is clear, close the browser.

## BANK-PUBLIC

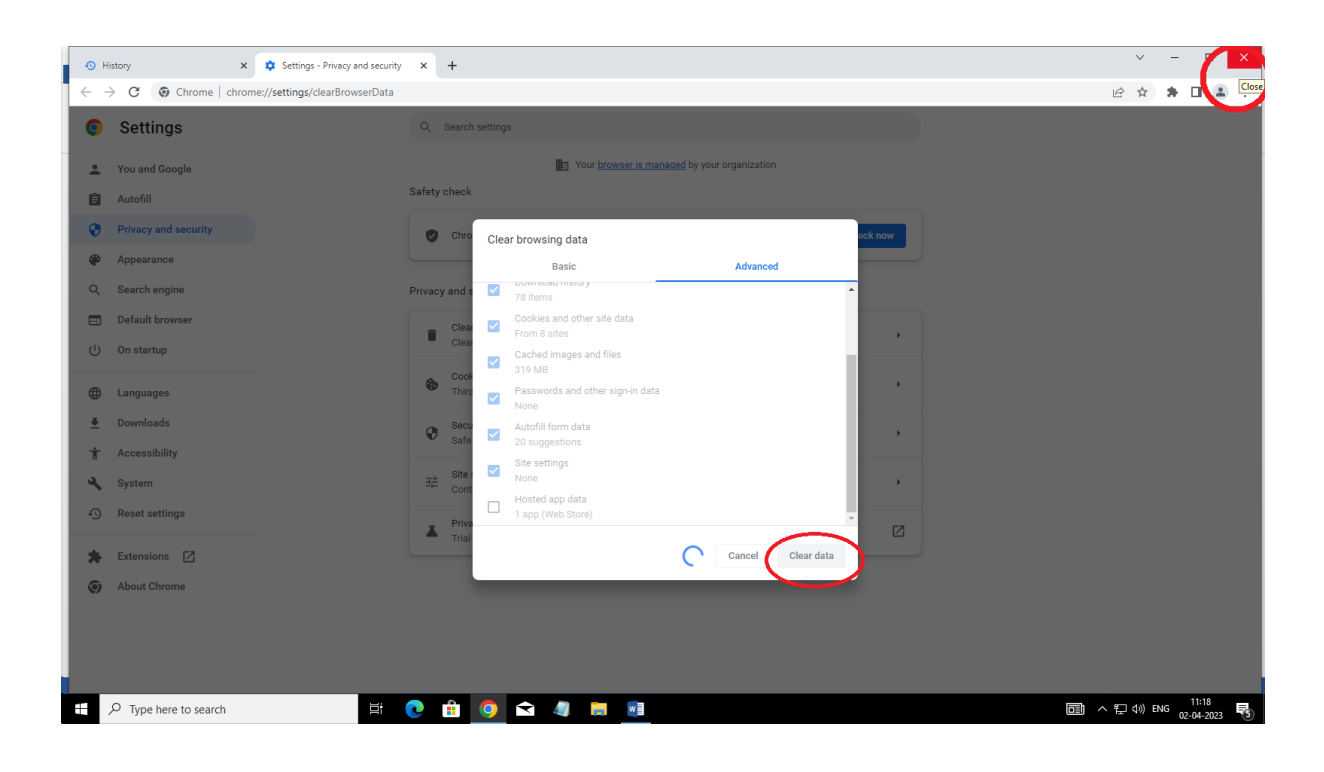

8) Finally, reopen the browser and go to <u>https://barodagems.bankofbaroda.co.in/sparsh</u>.